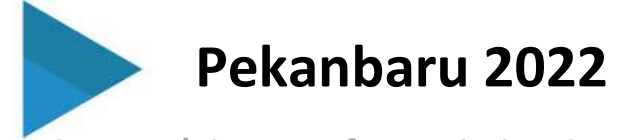

SiNERGI (Sistem Informasi Kinerja Pegawai)

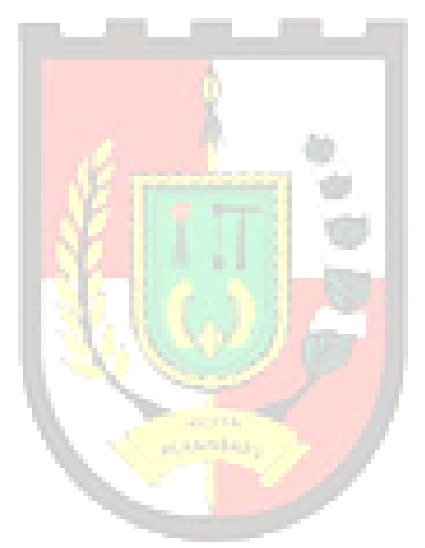

Buku Petunjuk Penggunaan

Versi 3.12

# Sinergi

BKPSDM | Kota Pekanbaru

Badan Kepegawaian dan Pengembangan Sumber Daya Manusia Kota Pekanbaru Tahun 2022

#### DAFTAR ISI

| Cover                      |
|----------------------------|
| Daftar isi                 |
| Definisi                   |
| Fungsi utama               |
| Manfaat5                   |
| Skema penilaian kinerja6   |
| Penggunaan aplikasi        |
| Splash screen              |
| Halaman login   8          |
| Halaman utama9             |
| Menu aplikasi10            |
| Menu aktivitas             |
| Daftar aktivitas           |
| Input aktivitas            |
| Daftar aktivitas bawahan14 |
| Rekap aktivitas            |
| Penilaian perilaku16       |
| Menu kedisplinan           |
| Menu penilaian             |

# SiNERGI DEFINISI

SiNERGI adalah sistem informasi manajemen kinerja dalam rangka penilaian kinerja pegawai yang lebih terukur dan objektif sehingga terwujud manajemen pegawai berdasarkan kinerja di lingkungan Pemerintah Kota Pekanbaru

**SiNERGI** Fungsi Utama

# \*

Q

#### Dasar TPP

Aplikasi dapat digunakan untuk mengeluarkan output Kinerja Bulanan yang digunakan sebagai dasar pembayaran TPP

### Dasar Realisasi SKP

Realisasi Kuantitas dan Kualitas SKP Tahunan berdasarkan Laporan Harian dan Penilaian Kualitas Bulanan sehingga lebih objektif

# A

#### Bekerja Sesuai Jabatan

Aplikasi Memastikan pegawai bekerja sesuai dengan tugas jabatannya

#### **Monitor Kinerja**

Atasan dapat memonitoring, kinerja bawahan. Secara Periode Harian, Bulanan dan Tahunan (SKP)

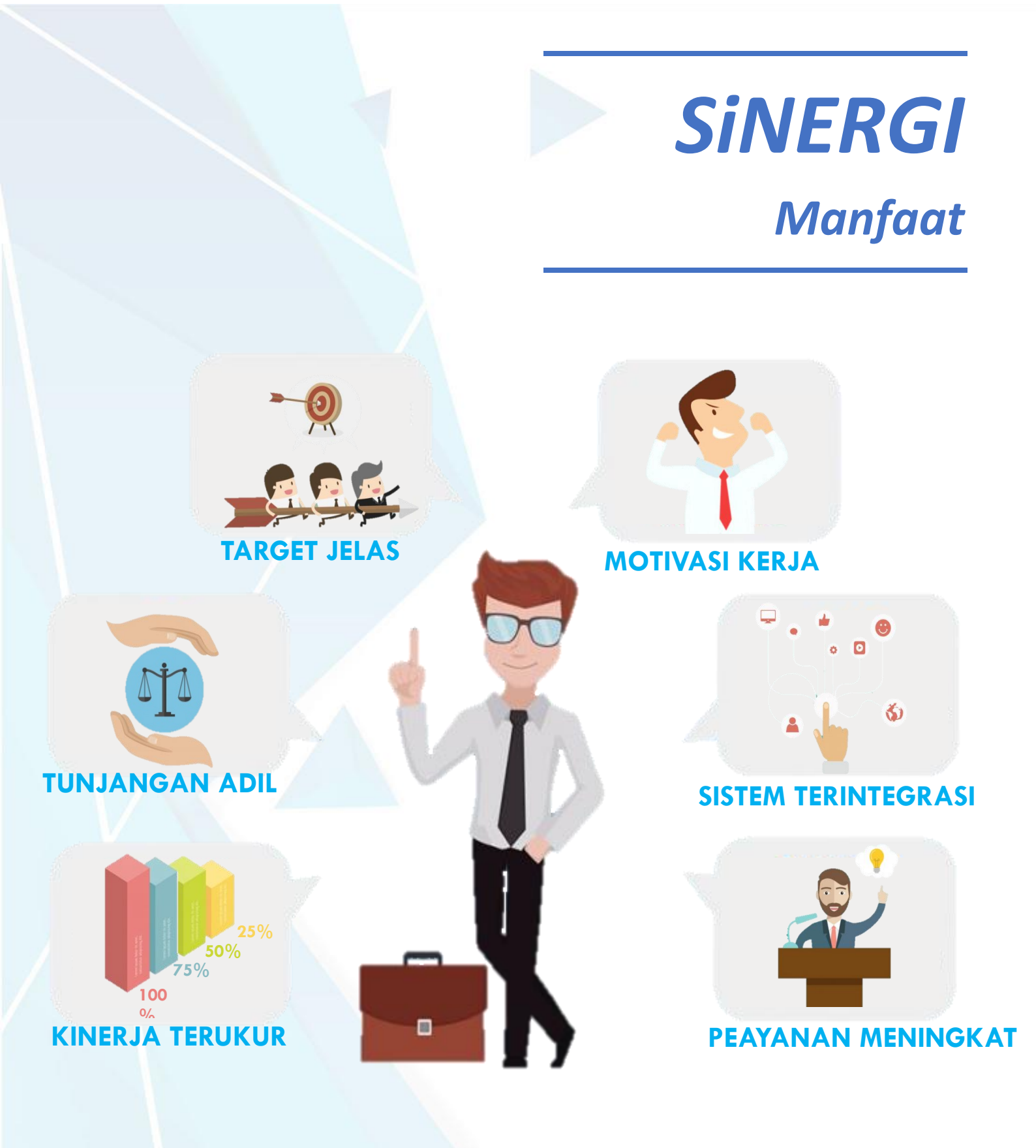

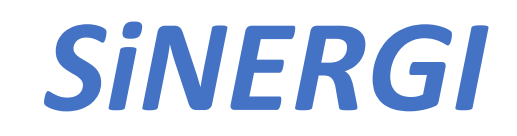

Skema Penilaian Kinerja

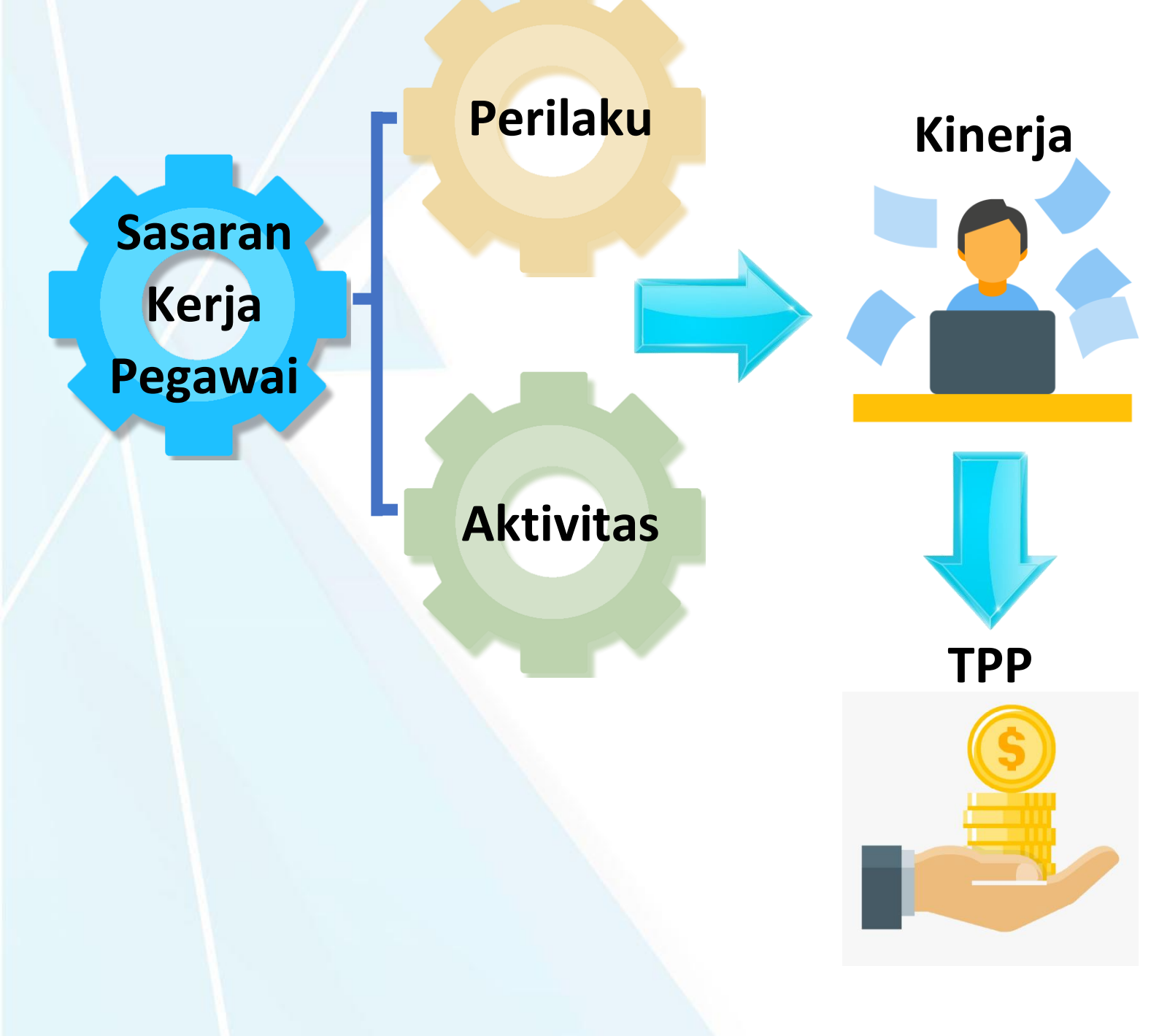

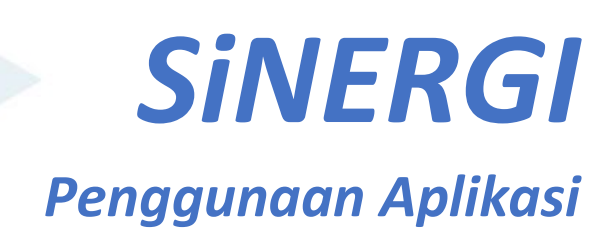

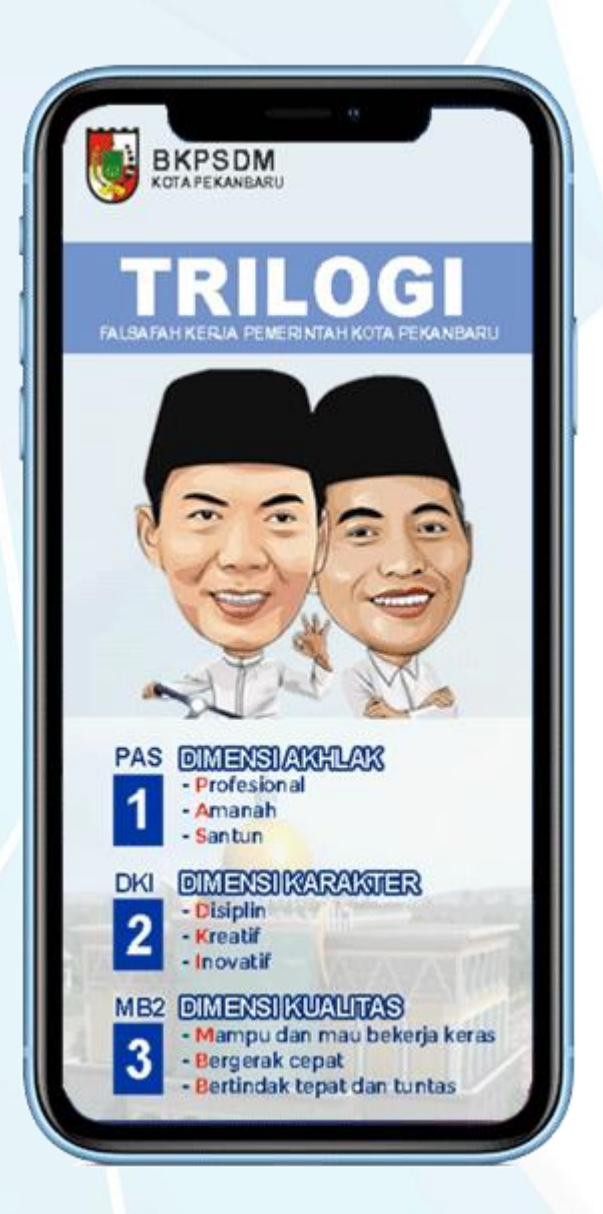

### Splash screen.

Splash screen adalah tampilan pertama program yang muncul sementara sebelum masuk ke menu utama.

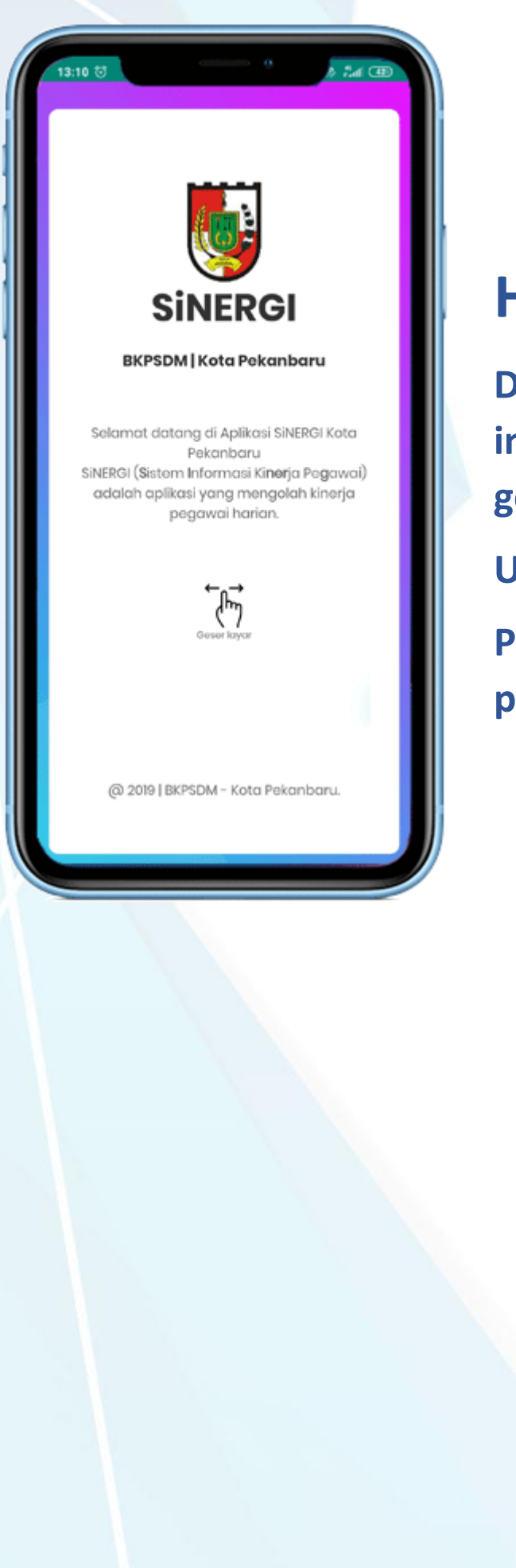

## Halaman login

Di halaman ini berisikan informasi selamat datang, dan geser ke kanan untuk login.

**Username (18 digit NIP Pegawai)** 

Password (Nama belakang pegawai)

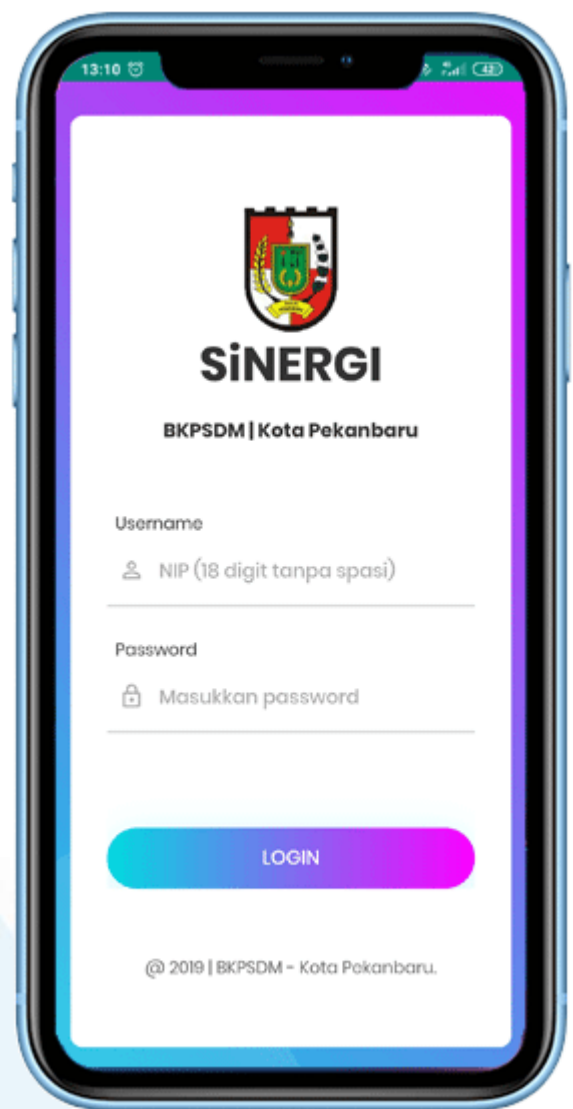

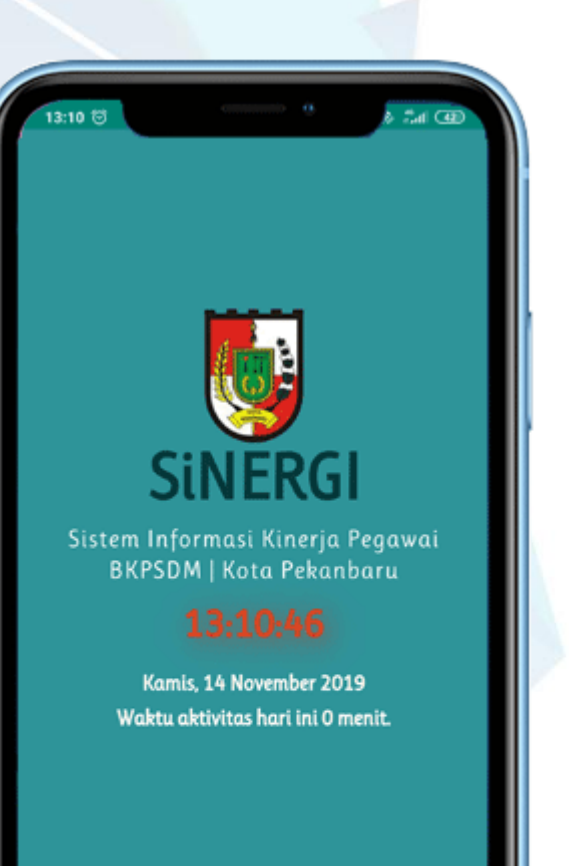

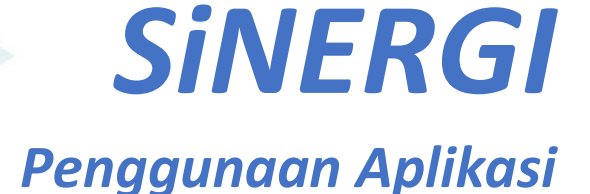

### Halaman utama

Halaman utama menginformasikan waktu dan tanggal, jika digeser ke kanan terdapat menu untuk akses fitur dari aplikasi dan jika digeser ke kiri informasi nama pengguna dan menu profile, setting dll.

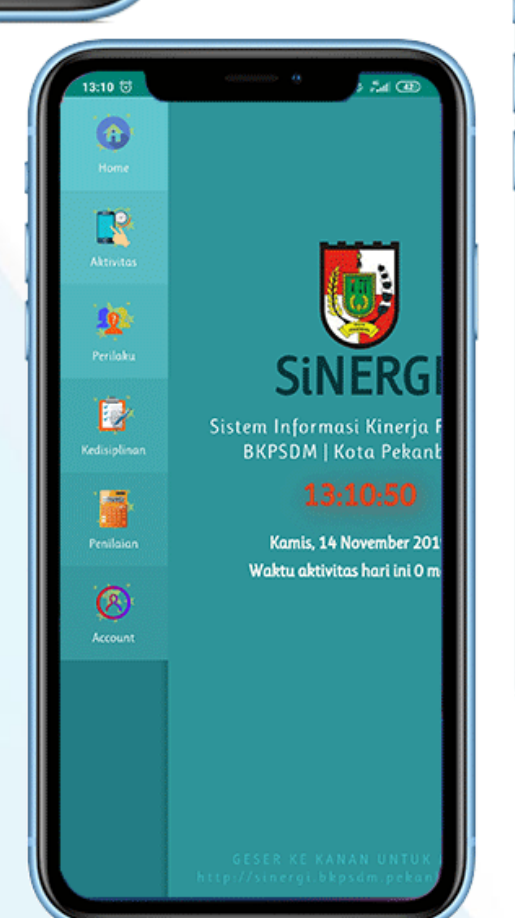

| 13:10 🗟                  | · · · · · · · · · · · · · · · · · · ·            |
|--------------------------|--------------------------------------------------|
|                          | IRFAN AUGUSTI SALIM, S.KOM<br>198508032009021007 |
|                          | A Profile                                        |
|                          | Aktivitas bawahan 😐                              |
| 'egawai<br>Iaru          | <ul><li>Setting</li></ul>                        |
|                          | About                                            |
| 9<br>enit.               |                                                  |
| telah diacal             |                                                  |
|                          |                                                  |
|                          |                                                  |
|                          |                                                  |
|                          |                                                  |
| A E N U<br>a ru, go, i d | by: augus.salim@gmail.com                        |
|                          |                                                  |

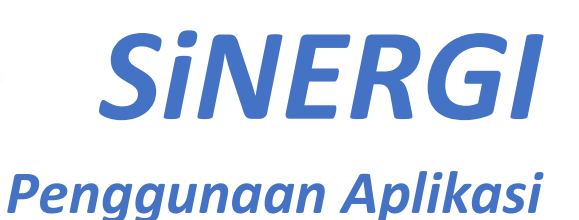

### Menu aplikasi Home Halaman menuju ke utama Sistem Informasi Kinerja I BKPSDM | Kota Pekant **Aktivitas** Kamis, 14 November 201 Waktu aktivitas hari ini 0 m Recount

3:10 🕤

2

Penginputan aktivitas baru, verifikasi aktivitas bawahan dan melihat rekap aktivitas.

Perilaku Halaman penilaian perilaku.

#### **Kedisiplinan**

kedisiplinan Laporan absensi, pelanggaran disiplin.

Penilaian

Laporan penilaian aktivitas, TPP dan SKP.

- About Halaman profil pengguna.

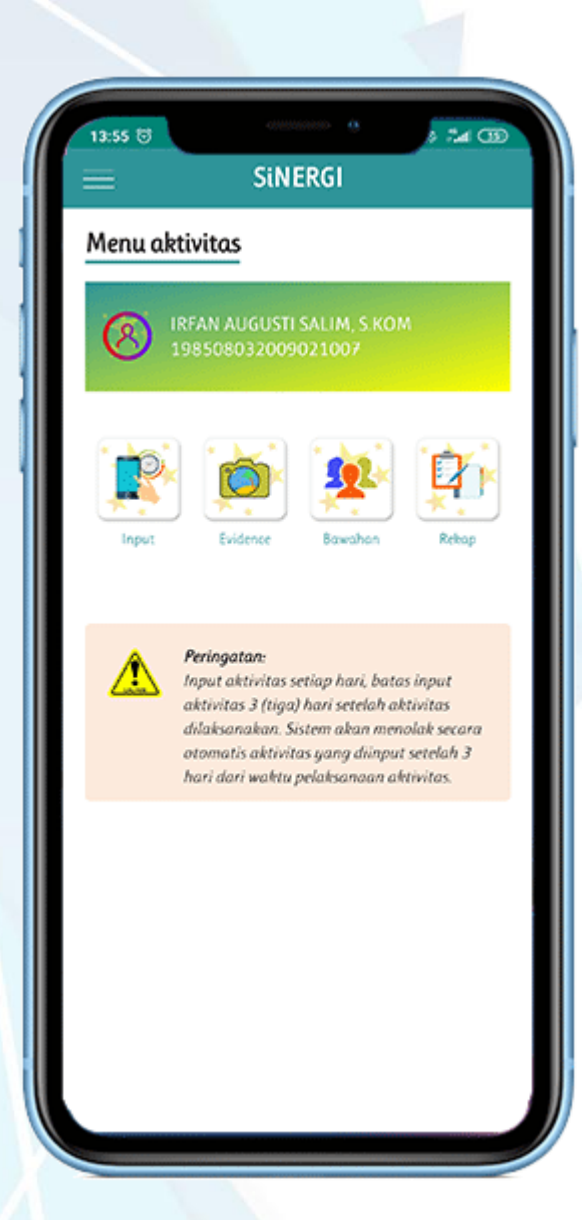

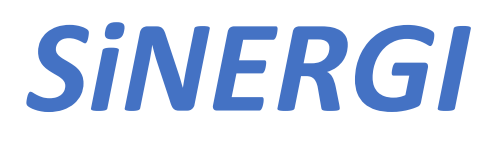

Penggunaan Aplikasi

## Menu aktivitas

- Input
  - Halaman untuk menginput aktivitas baru.

#### - Evidance

Halaman menampilkan bukti kegiatan dalam bentuk gambar.

#### - Bawahan

Halaman untuk memverifikasi aktivitas bawahan.

#### - Rekap

Halaman melihat rekap harian dan bulanan aktivitas yang sudah dilaksanakan.

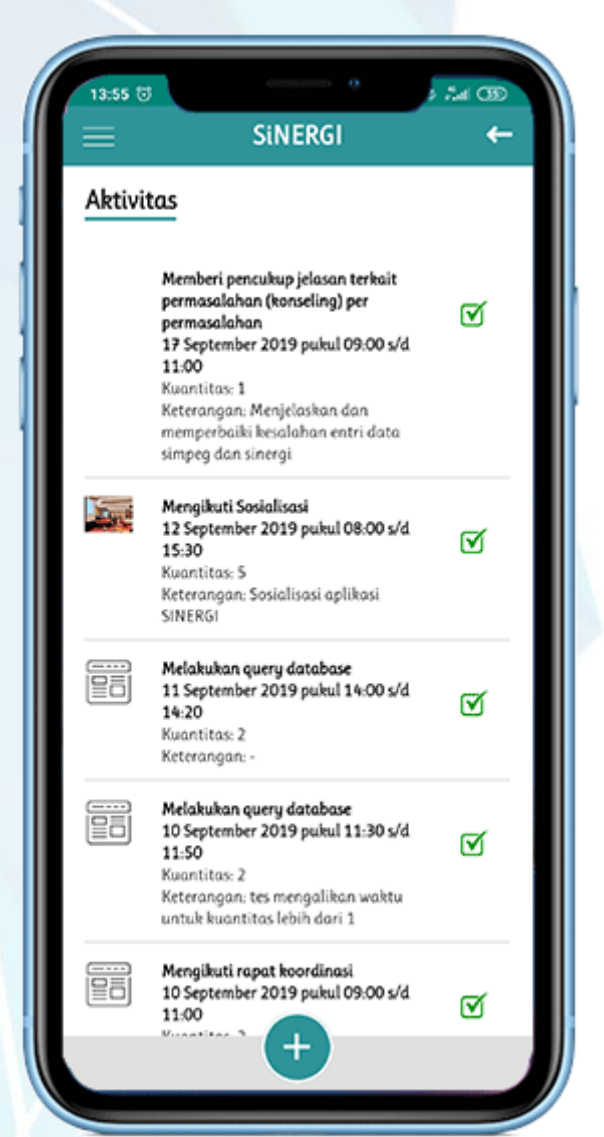

## Daftar aktivitas

Halaman daftar aktivitas menampilkan seluruh aktivitas yang telah dilaporkan kedalam sistem.

Daftar aktivitas memuat keseluruhan aktivitas yang belum dan sudah di verifikasi oleh atasan, dengan perbedaan status di samping kanan, perbedaan tersebut antara lain:

- berbentuk gambar ceklist untuk aktivitas yang telah disetujui,
- silang untuk aktivitas yang tidak disetujui atasan,
- untuk aktivitas yang belum diverifikasi atasan tidak memiliki gambar, posisi ini pegawai bersangkutan dapat menghapus aktivitas sebelum diverifikasi atasan.

| =                                                                                                    | SINE                                                                                                    | KGI                                                                                                    | -                                  |
|----------------------------------------------------------------------------------------------------|----------------------------------------------------------------------------------------------------|----------------------------------------------------------------------------------------------------|------------------------------------|
| nput Ak                                                                                                    | tivitas                                                                                                    |                                                                                                    |                                    |
| Aktiv                                                                                                    | itas Utama                                                                                                    | Aktivitas Lai                                                                                                    | nnya                               |
| <b>i</b>                                                                                                    | Aktivitas utama<br>memiliki keterka<br>juga tupoksi pegu<br>diperintahkan ol<br>(Disposisi, SK, da                                             | adalah aktivitas y<br>itan dengan capai<br>awai dan aktivitas<br>eh atasan secara t<br>ın Surat Tugas)                                                         | ang<br>an SKP,<br>syang<br>ertulis |
|                                                                                                    |                                                                                                    |                                                                                                    |                                    |
| pakah ak                                                                                                    | tivitas ini terkail                                                                                                    | t dengan SKP?                                                                                                    | YA 🖌                               |
| pakah ak<br>'ilih Sasa<br>Melaksan                                                                                                    | tivitas ini terkai<br>ran Kerja Pegawa<br>akan pengemban                                                                                       | t dengan SKP?<br>ai (SKP)<br>gan sistem inforr                                                                                                    | YA YA                              |
| pakah ak<br>Alih Sasa<br>Melaksan<br>Realisas                                                                                                  | tivitas ini terkai<br>ran Kerja Pegaw<br>akan pengemban<br>:                                                                                   | t dengan SKP?<br>ai (SKP)<br>gan sistem inforr<br>Biaya:                                                                                                    | ¥A ¥A                              |
| pakah ak<br>'ilih Sasa<br>Melaksan<br>Realisas<br>0                                                                                            | tivitas ini terkait<br>ran Kerja Pegaw<br>akan pengemban<br>:                                                                                  | t dengan SKP?<br>ai (SKP)<br>gan sistem inforr<br>Biaya:<br>0                                                                                                  | YA masi A5 ▼                       |
| pakah ak<br>Pilih Sasa<br>Melaksan<br>Realisas<br>O                                                                                            | tivitas ini terkai<br>ran Kerja Pegaw<br>akan pengemban<br>:<br>:                                                                              | t dengan SKP?<br>ai (SKP)<br>gan sistem inforr<br>Biaya:<br>0<br>ja Pegawai)                                                                                   | ¥A nasi A5 ▼                       |
| pakah ak<br>Pilih Sasa<br>Melaksan<br>Realisas<br>O<br>Informa<br>Kasetas<br>Walas                                                             | tivitas ini terkai<br>ran Kerja Pegaw<br>akan pengemban<br>i:<br>i SKP (Sasaran Ker                                                            | t dengan SKP?<br>ai (SKP)<br>gan sistem inforr<br>Biaya:<br>0<br>ja Pegawai)<br>sinformasi ASV*<br>- 3 Apcilard<br>- 4 Apcilard<br>- 2 Bulan                   | YA<br>nasi AS V                    |
| Pakah ak<br>Pilih Sasa<br>Melaksan<br>Realisas<br>0<br>Informa<br>Metabaan<br>Kasetisa<br>Binga                                                | tivitas ini terkai<br>ran Kerja Pegaw<br>akan pengemban<br>i:<br>i SKP (Sasaran Ker<br>har pengembangan siatu<br>an buluran ini Diovembe       | t dengan SKP?<br>ai (SKP)<br>gan sistem inform<br>Biaya:<br>0<br>ja Pegawai)<br>i aformasi ASV*<br>- 22 Bulon<br>- Ap Looo occ<br>- 0 Aptikasi                 | YA<br>nosi AS V                    |
| Pakah ak<br>Pilih Sasa<br>Melaksan<br>Realisas<br>0<br>Informa<br>Matabaan<br>Kaantaa<br>Binga<br>Target capa<br>Binga<br>Target capa<br>Binga | tivitas ini terkai<br>ran Kerja Pegaw<br>akan pengemban<br>i:<br>ii<br>ii SKP (Sasaran Ker<br>har pengembangan satu<br>an bulanan ini (Novembe | t dengan SKP?<br>ai (SKP)<br>gan sistem inform<br>Biaya:<br>0<br>ja Pegawai)<br>i aformasi ASV*<br>- 22 Bolon<br>- Ap Looo occ<br>- 0 Aptikasi<br>- 3 Aptikasi | YA<br>nosi AS V                    |

| SiNERGI  Tanggal:  Waktu:  Bukti kegiatan (foto format jpg):  Pilih File Tidak ada file yang dipilih  Bukti kegiatan lainnya (foto format jpg):  Pilih File Tidak ada file yang dipilih  Informasi aktivitas:  Melaksanakan Asistensi Kegiatan Waktu: 90 menit Satuan: Per SKPD                                                      | (GD) |
|----------------------------------------------------------------------------------------------------|------|
| Tanggal:<br>Waktu:<br>Bukti kegiatan (foto format jpg):<br>Pilih File Tidak ada file yang dipilih<br>Bukti kegiatan lainnya (foto format jpg):<br>Pilih File Tidak ada file yang dipilih<br>Melaksanakan Asistensi Kegiatan<br>Waktu: 90 menit<br>Satuan: Per SKPD                                                                   | +    |
| Tanggal:<br>Waktu:<br>Bukti kegiatan (foto format .jpg):<br>Pilih File Tidak ada file yang dipilih<br>Bukti kegiatan lainnya (foto format .jpg):<br>Pilih File Tidak ada file yang dipilih<br>Informasi aktivitas:<br>Melaksanakan Asistensi Kegiatan<br>Waktu: 90 monit<br>Satuan: Per SKPD                                         |      |
| Tanggal:<br>Waktu:<br>Bukti kegiatan (foto format .jpg):<br>Pilih File Tidak ada file yang dipilih<br>Bukti kegiatan lainnya (foto format .jpg):<br>Pilih File Tidak ada file yang dipilih<br>Informasi aktivitas:<br>Melaksanakan Asistensi Kegiatan<br>Waktu: 90 monit<br>Satuan: Per SKPD                                         |      |
| Tanggal:<br>Waktu:<br>Bukti kegiatan (foto format jpg):<br>Pilih File Tidak ada file yang dipilih<br>Bukti kegiatan lainnya (foto format jpg):<br>Pilih File Tidak ada file yang dipilih<br>Milih File Tidak ada file yang dipilih<br>Informasi aktivitas:<br>Melaksanakan Asistensi Kegiatan<br>Waktu: 90 menit<br>Satuan: Per SKPD |      |
| Waktu:<br>Bukti kegiatan (foto format jpg):<br>Pilih File Tidak ada file yang dipilih<br>Bukti kegiatan lainnya (foto format jpg):<br>Pilih File Tidak ada file yang dipilih<br>Informasi aktivitas:<br>Melaksanakan Asistensi Kegiatan<br>Waktu: 90 menit<br>Satuan: Per SKPD                                                       |      |
| Waktu:<br>Bukti kegiatan (foto format jpg):<br>Pilih File Tidak ada file yang dipilih<br>Bukti kegiatan lainnya (foto format jpg):<br>Pilih File Tidak ada file yang dipilih<br>Pilih File Tidak ada file yang dipilih<br>Melaksanakan Asistensi Kegiatan<br>Waktu: 90 menit<br>Satuan: Per SKPD                                     |      |
| Bukti keglatan (foto format jpg):<br>Pilih File Tidak ada file yang dipilih<br>Bukti keglatan lainnya (foto format jpg):<br>Pilih File Tidak ada file yang dipilih<br>Informasi aktivitas:<br>Melaksanakan Asistensi Keglatan<br>Waktu: 90 menit<br>Satuan: Per SKPD                                                                 |      |
| Bukti kegiatan (foto format .jpg):<br>Pilih File Tidak ada file yang dipilih<br>Bukti kegiatan lainnya (foto format .jpg):<br>Pilih File Tidak ada file yang dipilih<br><i>Informasi aktivitas:</i><br><i>Melaksanakan Asistensi Kegiatan</i><br><i>Waktu: 90 monit</i><br><i>Satuan: Per SKPD</i>                                   |      |
| Pilih File Tidak ada file yang dipilih<br>Bukti kegiatan lainnya (foto format.jpg):<br>Pilih File Tidak ada file yang dipilih<br>Informasi aktivitas:<br>Melaksanakan Asistensi Kegiatan<br>Wakru: 90 menit<br>Satuan: Per SKPD                                                                                                    |      |
| Bukti kegiatan lainnya (foto format .jpg):<br>Pilih File Tidak ada file yang dipilih<br>Informasi aktivitas:<br>Melaksanakan Asistensi Kegiatan<br>Waktu: 90 menit<br>Satuan: Per SKPD                                                                                                    |      |
| Bukti kegiatan lainnya (foto format jpg):<br>Pilih File Tidak ada file yang dipilih<br>Informasi aktivitas:<br>Melaksanakan Asistensi Kegiatan<br>Waktu: 90 menit<br>Satuan: Per SKPD                                                                                                    |      |
| Pilih File Tidak ada file yang dipilih<br>Pilih File Tidak ada file yang dipilih<br>Informasi aktivitas:<br>Melaksanakan Asistensi Kegiatan<br>Waktu: 90 menit<br>Satuan: Per SKPD                                                                                                    |      |
| Informasi aktivitas:<br>Melaksanakan Asistensi Kegiatan<br>Waktu: 90 menit<br>Satuan: Per SKPD                                                                                                    |      |
| Informasi aktivitas:<br>Melaksanakan Asistensi Kegiatan<br>Waktu: 90 monit<br>Satuan: Per SKPD                                                                                                    |      |
| Informasi aktivitas:<br>Melaksanakan Asistensi Keglatan<br>Waktu: 90 menit<br>Satuan: Per SKPD                                                                                                    |      |
| Melaksanakan Asistensi Kegiatan<br>Waktu: 90 menit<br>Satuan: Per SKPD                                                                                                    |      |
| Waktu 90 menit<br>Satuan: Per SKPD                                                                                                    |      |
| Satuan: Per SKPD                                                                                                    |      |
|                                                                                                    |      |
|                                                                                                    |      |
| Kirim aktivitas                                                                                                    |      |
| Kinin aktivitas                                                                                                    |      |

# **SiNERGI**

Penggunaan Aplikasi

## Input aktivitas

Terdapat 2 jenis aktivitas, antara lain:

1. Aktivitas utama;

Aktivitas utama adalah aktivitas yang memiliki keterkaitan dengan capaian SKP, juga tupoksi pegawai dan aktivitas yang diperintahkan atasan berdasarkan SK, surat tugas dan disposisi.

2. Aktivitas lainnya

Aktivitas utama dibedakan menjadi 2 :

- 1. Terkait SKP;
- 2. Tidak terkait SKP.

Aktivitas yang terkait SKP, maka pegawai dapat memilih SKP mana yang telah dibuat pada aplikasi SKP Online di <u>www.sinergi.pekanbaru.go.id</u>, untuk aktivitas tidak terkait SKP maka aktivitas tersebut berdasarkan atas Surat Keputusan, Surat Tugas atau Disposisi.

Aktivitas yang diajukan dapat melampirkan bukti kegiatan berupa foto kegiatan atau hasil kegiatan.

Klik kirim aktivitas untuk proses selanjutnya aktivitas di verifikasi oleh atasan.

# Sinergi

Penggunaan Aplikasi

## Daftar aktivitas bawahan

13:55 🗇

SINERGI

Aktivitas bawahan untuk diverifikasi

Aktivitas bawahan yang telah diproses

Verifikasi aktivitas bawahan berikut:

Informasi

kosoną

Nico Chandra, A.Md 197901292011021002

Status : Terkonfirmasi

Nico Chandra, A.Md 197901292011021002

Status : Terkonfirmasi

Nico Chandro, A.Md 197901292011021002 Menyetting router/switch

multiplayer/radio wireless/kamera/cctv(per objek) 12 November 2019 pukul 08:00 s/d

13:30

11:40

09.00

Melakukan Editing foto/video

12 November 2019 pukul 12:00 s/d

Melakukan konfigurasi jaringan 12 November 2019 pukul 11:10 s/d 24 (39)

M

Ø

Ø

4

Seluruh aktivitas yang telah atau sedang diajukan ke atasan untuk diverifikasi akan tampil pada halaman ini.

Status aktivitas sedang, atau sudah di verifikasi atasan dapat dibedakan dengan adanya icon di samping kanan dari informasi aktivitas tersebut.

Untuk melihat lebih detail mengenai aktivitas tersebut dapat di klik pada uraian di tiap aktivitas yang ada.

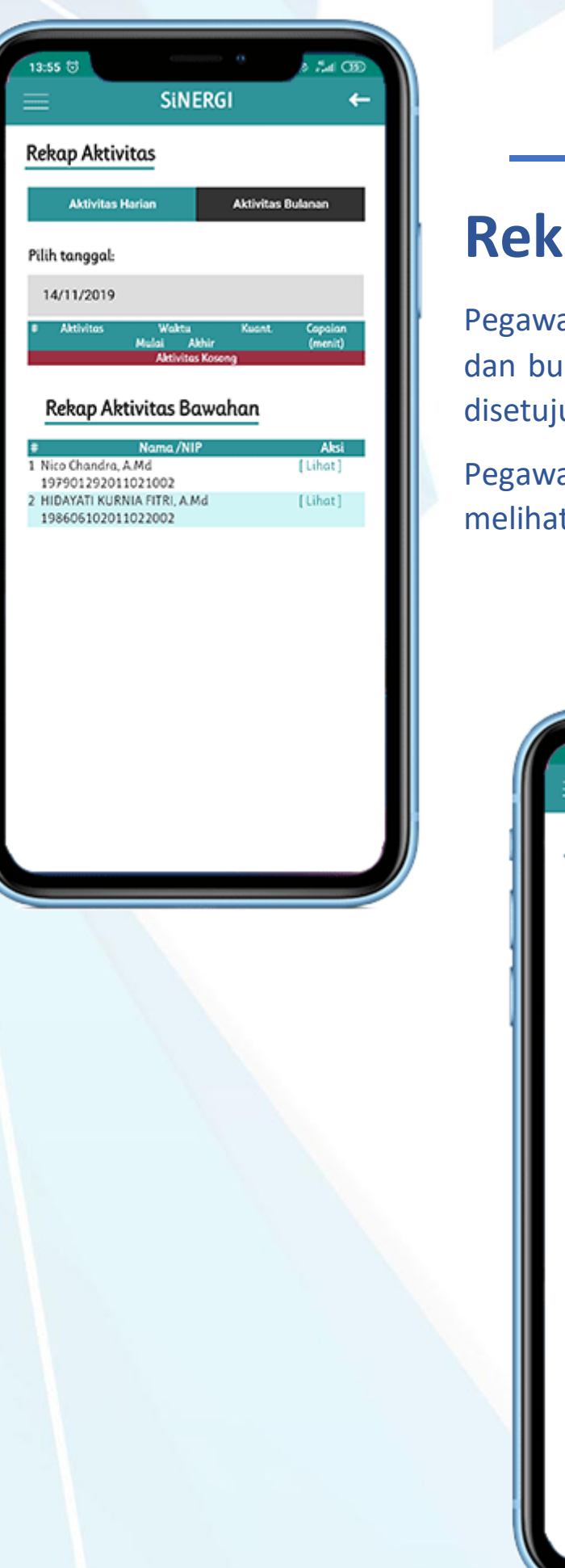

## **Rekap aktivitas**

Pegawai dapat melihat rekap aktivitas harian, dan bulanan aktivitas yang telah di verifikasi disetujui oleh atasan.

Pegawai yang memiliki bawahan juga dapat melihat rekap aktivitas bawahannya.

|                                                                                                    | •      |    | Aktiv | itas B | lulanan |   |
|----------------------------------------------------------------------------------------------------|--------|----|-------|--------|---------|---|
| lih bulan                                                                                                    |        |    |       |        |         |   |
| September                                                                                                    |        |    |       |        |         |   |
|                                                                                                    |        |    |       |        |         |   |
| and the Audio 275 Annual, 5 and 46<br>Rates patients from Tagter the                                                                                                    | 214    |    |       |        | C       | Z |
|                                                                                                    |        |    |       |        |         |   |
| • •                                                                                                    | ~      |    |       |        |         |   |
| 2 Broad and sector the                                                                                                    | -      |    |       |        |         |   |
| 1 Rept arrester                                                                                                    |        |    |       |        | -       |   |
| · Annual and Annual                                                                                                    |        |    |       |        | -       |   |
| <ul> <li>Restore yes, mana</li> </ul>                                                                                                    | 1.00.0 | ** | -12   |        | -       |   |
| <ul> <li>Record Internet</li> </ul>                                                                                                    | 1007   |    |       |        | -       |   |
| 1 Received and a contract of the<br>demonstration of the contract of the<br>demonstration of the contract of the<br>demonstration of the contract of the<br>demonstration of the contract of the<br>demonstration of the contract of the<br>demonstration of the<br>demonstration of | 1001   | ** |       |        | -       |   |
|                                                                                                    | -      |    |       |        |         |   |
|                                                                                                    |        |    |       |        |         |   |

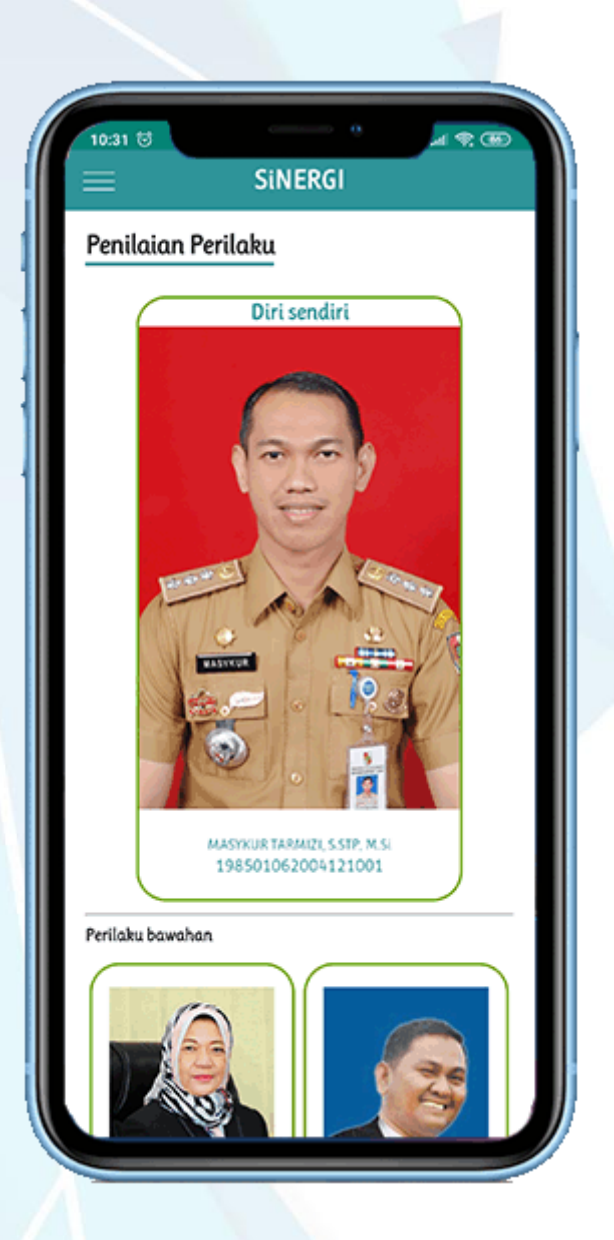

## Penilaian perilaku

Pada halaman ini pegawai diminta untuk memberikan penilaian perilaku ke pada pegawai lainnya. Penilaian ini dilaksanakan sebulan sekali.

Seorang pegawai dapat menilai perilaku bawahan, rekan sejawat dan diri sendiri.

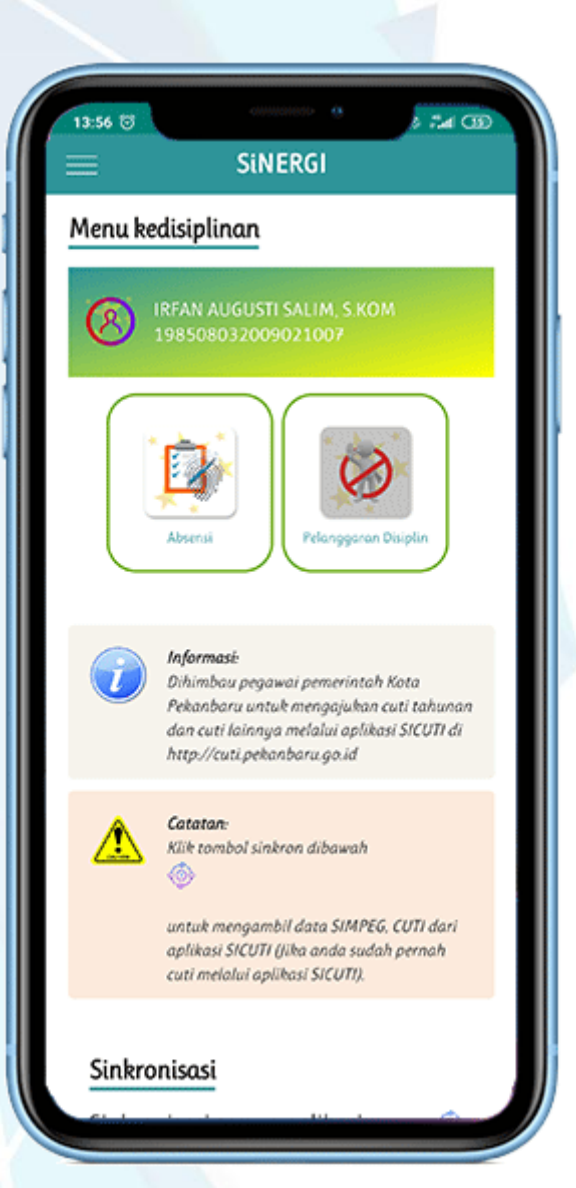

## Menu kedisiplinan

Pegawai dapat melihat rekap kedisiplinannya dengan mengakses halaman menu disiplin.

Pada halaman ini terdapat 2 informasi yang ada, antara lain:

- 1. Absensi
- 2. Pelanggaran disiplin

Untuk absesnsi pegawai dapat melihat rekap absensi yang terhubung dengan absensi kartu smart madani Pemrintah Pekanbaru.

Pelanggaran disiplin menginformasikan perihal pelanggaran yang dilakukan oleh pegawai bersangkutan.

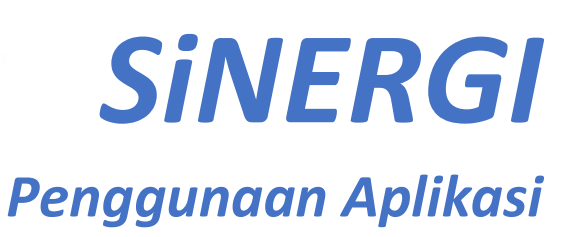

## Menu penilaian

54 08

Sinergi

Menu penilaian

Di halaman penilaian ini pegawai dapat melihat rekap Kinerja, TPP dan SKP.

Rekap Kinerja adalah rekap dan jumlah persentase dari kinerja pegawai.

Rekap TPP adalah jumlah persentase pegawai yang digunakan untuk pengalian index rupiah untuk dijadikan acuan tunjangan pegawai.

Rekap SKP adalah rekap realisasi sasaran kerja pegawai yang di hitung perbulan.

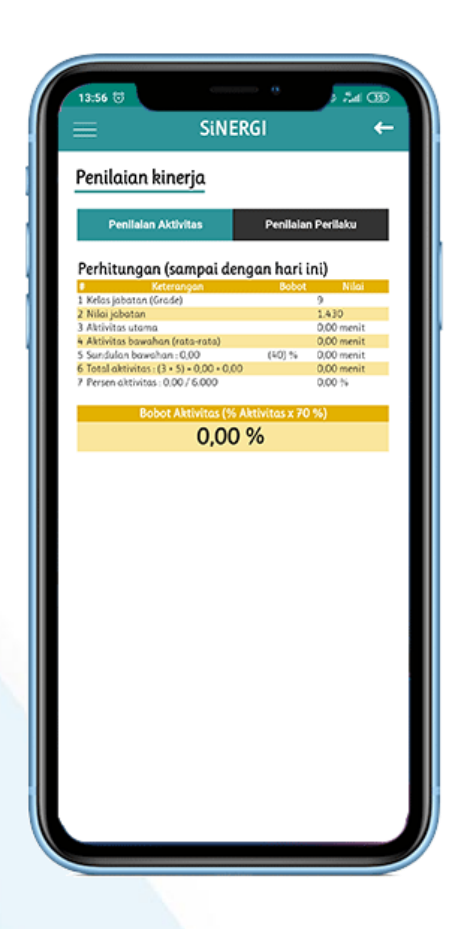